# Q포인트 부여 설정하기

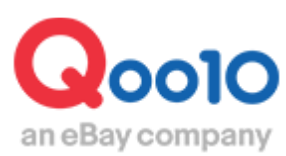

Update 2022-03

## 목차

| 어디서 할 수 있나요?     | <u>3</u> |
|------------------|----------|
| 1.Q포인트부여 설정방법    | <u>4</u> |
| 2.Q포인트부여 수정/삭제방법 | <u>6</u> |
| 3.기타 참고사항        | <u>7</u> |

## Q포인트 부여

상품을 구입한 고객에게 Q포인트를 부여하는 방법에 대해 안내드립니다.

#### Q포인트란··

고객이 상품을 구입할 때 1포인트=1엔으로 이용할 수 있는 포인트입니다. (결제금액의 30%이내에서, 100포인트 단위로 이용할 수 있습니다. (최대 500포인트))

### 어디에서 할 수 있나요? J·QSM에 로그인합니다. https://qsm.qoo10.jp/GMKT.INC.GSM.Web/Login.aspx 프로모션 > 피드백 혜택 Qoo10 Sales Manager ≣∢ ✿。 기본정보 Ē 상품관리 Δ 프로모션 광고 및 전시 플러스 전시 파워 랭크업 New! 패션 신상품 QSpecial 프리미엄 배너 Q-Analytics 스페셜 할인 관리 타임세일 & 데일리딜 공동구매 메가할인 프로모션 New! 판매자 프로모션 혜택관리 피드백 혜택

| 제목    | 1        |          |            |                    |            |         |       |        |        |          |            |
|-------|----------|----------|------------|--------------------|------------|---------|-------|--------|--------|----------|------------|
| 설정 타입 | à        | ○ 셀러샵    | ◉상품 (*     | 상품으로 설정한 혜택 정책이 우선 | 적용 됩니다.)   |         |       |        |        |          |            |
|       | <b>•</b> |          | 상품코드       | 상품명                | SellerCode | 가격      | 수량    | 기본 배송료 | 배송비 코드 |          |            |
|       |          |          |            |                    |            |         |       |        |        |          |            |
|       |          |          |            |                    |            |         |       |        |        |          |            |
| 상품    | 3        |          |            |                    |            |         |       |        |        |          |            |
|       |          |          |            |                    |            |         |       |        |        |          |            |
|       |          |          |            |                    |            |         |       |        |        | AN ENANT |            |
|       |          |          |            |                    |            |         |       |        |        | × 244×   | 47 38 84   |
| 조건    | 4        | ●구매확정(   | (배송완료 전환 8 | 일 후) 시 부여 ○상품구매 피  | 드백 작성시 지급  | ○포토리뷰 작 | 성시 지급 |        |        |          |            |
| Q포인트  | 5        | • 0      | Qpoint부여 ( | 10 ~ 최대90,000)     |            |         |       |        |        |          |            |
| 기간    | 6        | 2022/03/ | 02 🛅 ~ 2   | 022/03/05          |            |         |       |        |        |          |            |
|       |          |          |            |                    |            |         |       |        | 7      | 추가 수정    | × 삭제 📿 초기회 |

**1** 제목··판매점이 관리하기 쉬운 내용으로 입력을 합니다.예)타임 세일 상품 한정 Q포인트 선물

②설정타입···모든 상품에 설정을 하고 싶은 경우는 「셀러샵」을, 특정 상품으로 설정하고 싶을 때는 「상품」을 체크합니다.

**③상품··**2에서 「상품」 을 선택하셨을 경우에, 해당 상품을 등록합니다 (「셀러샵」 을 선택한 경우, 이 항목은 표시되지 않습니다.)

1. 【복수상품등록】 버튼을 클릭합니다.

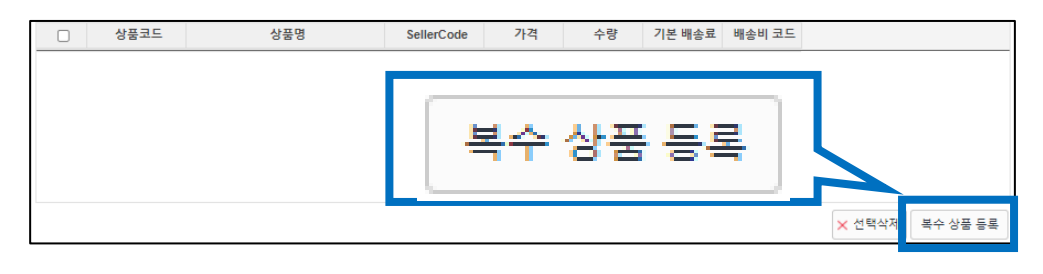

2. 상품선택화면이 표시되므로, 카테고리 또는 상품명/상품코드로 검색합니다.

| 상품 선택     |                |      | ※【복수조회】<br>보스산푸버さ               | 클릭시      |
|-----------|----------------|------|---------------------------------|----------|
| ○카테고리별 검색 | ●상품명/상품 코드로 검색 |      | 의 가 이 가 이 신고<br>일괄검색이 기<br>합니다. | -ㅗ<br>가능 |
| 상품 코드 🗸   | Q 검색 Q 복수      | • 조회 |                                 |          |
| □ 상품 코드   | 상품명            | 판매가격 | 기본 배송료                          |          |
|           |                |      |                                 |          |
|           |                |      |                                 |          |

#### 1. Q포인트부여 설정방법

3. 검색한 상품을 체크선택한 후 【선택한 상품 리스트에 추가】버튼을 클릭합니다.

|        | 상품 코드           | 상품명      | 판매가격  | 기본 배송료 | 배송비 코드 |               |
|--------|-----------------|----------|-------|--------|--------|---------------|
|        | 968973226       | TESTTEST | 40000 | 10000  | 576480 |               |
|        |                 |          |       |        |        |               |
|        |                 |          |       |        | 선택     | 박한 상품 리스트에 추가 |
| 선택된    | 년 상품 <b>-</b> 초 | [대 100개  |       |        |        | × 전체삭제        |
| 상품 코!  | <u> </u>        | 상품명      |       |        | 삭례     |               |
| 968973 | 3226            | TESTTEST |       |        |        |               |
|        |                 |          |       |        |        | 확인            |

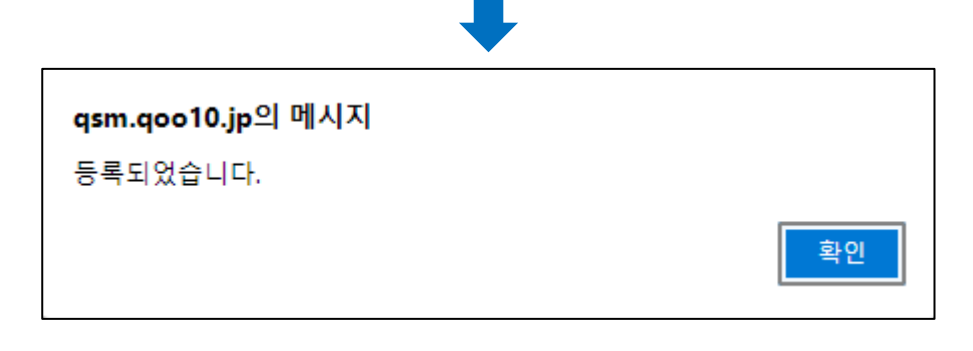

**④조건··**Q포인트 부여조건을 선택합니다.

**5Q포인트··**고객에게 부여할 Q포인트 숫자를 입력합니다. (10~90,000까지 입력가능)

**⑤기간··**Q포인트를 부여할 기간을 설정합니다.

마지막으로 7 [+추가]버튼을 클릭하면 등록이 완료됩니다.

| 피드   | 백 혜택 설정 |            |        |       |      |        |        |                  |                  |                  |
|------|---------|------------|--------|-------|------|--------|--------|------------------|------------------|------------------|
| 사용기  | 가능 Y/N  | Υ 🗸        |        |       |      |        |        |                  |                  |                  |
| 번호   | 제목      | 조          | 건      | 설정 타입 | 혜택종류 | Qpoint | 사용 Y/N | 시작일              | 종료일              | 등록일              |
| 1584 | 0 Test  | 상풍구매 피드백 직 | 낙성시 지급 | 상품    | Q포인트 | 10     | Y      | 2022-03-02 00:00 | 2022-03-05 23:59 | 2022-03-02 16:32 |

Q포인트 부여설정시 하기와 같이 상품페이지에 표시됩니다. (수취확인 5P, 배송완료(자동) 10P는 기본으로 부여되며, Q포인트 부여설정시 추가 포인트가 부여됩니다.)

| テスト          |                                                       |                                   |
|--------------|-------------------------------------------------------|-----------------------------------|
| <b>200</b> 円 |                                                       |                                   |
| ↓ 最大1,200円の  | 割引クーポンGET                                             |                                   |
| お得な特典        | ÷≠Z \                                                 |                                   |
|              | 140 \                                                 |                                   |
| 6月19月11日     | 獲得方法                                                  | ポイント                              |
|              | 受取確認                                                  | 5P                                |
|              | 配送完了(自動)                                              | 100P                              |
|              | 獲得できるポイントは注<br>り確定します。<br>配送完了(自動):ショッ<br>配送完了8日後に自動付 | 主文時の支払金額によ<br>プが設定した特典で<br>与されます。 |

#### 2. Q포인트 부여설정 수정/삭제하기

[피드백혜택설정]에서 1검색을 클릭한 뒤、수정 또는 삭제하고자하는 번호를 2더블 클릭하여 선택합니다.

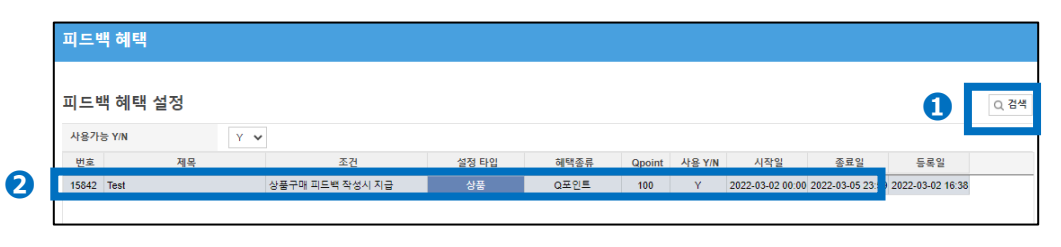

<mark>문의처</mark> <u>Qoo10에 문의하기</u>>카테고리[QSM조작]>[프로모션·쿠폰·Qcash]

·Q포인트부여 후 해당 주문이 캔슬될시, 부여된 Q포인트는 회수되지 않습니다.

추가적으로 궁금한 내용이나 문의사항은 하기 문의처로 문의 부탁드립니다.

| 합계내역                                        |                                      |                   |          |  |
|---------------------------------------------|--------------------------------------|-------------------|----------|--|
| 구분                                          |                                      | 정상거래              | :        |  |
| A. 구매자결제;                                   | 3                                    |                   | 0.00     |  |
| a-1 상품가                                     | 격                                    |                   | 0.00     |  |
| a-2 배송비                                     |                                      |                   | 0.00     |  |
| a-3 할인금(                                    | 객                                    | 상세조회              | 0.00     |  |
| B. Qoo10 서비                                 | 스수수료                                 | 0.00              |          |  |
| C. 부가가치세                                    |                                      |                   | 0.00     |  |
| D. 판매관련차경                                   | 감금액                                  |                   | 0.00     |  |
| E. 정산대금 (A                                  | -B-C-D)                              |                   | 0.00     |  |
| * Qoo10 서비스수수료는 부<br><u>* 정산 상세 내역 확인 방</u> | 부가가치세 미포함 금액입니다.<br><u>법 보기 &gt;</u> | 부가가치세는 정산 시 차감됩니다 | ¥.       |  |
| 판매상세내역                                      | 배송비상세내역                              | 판매관련 차감내역         | 장바구니별 내역 |  |
|                                             |                                      |                   |          |  |

#### 10포인트=1엔으로 환산)

Г

• 고객에게 부여된 Q포인트는 다음 정산시 차감됩니다. (J•QSM> 정산관리> 판매진행내역> 「D.판매관련차감금액」에 포함됩니다.

#### 3. 기타 참고사항

| 제목    | Test           |                     |            |       |        |        |        |        |          |
|-------|----------------|---------------------|------------|-------|--------|--------|--------|--------|----------|
| 설정 타입 | ○ 셀러샵 (●) 상품   | * 상품으로 설정한 혜택 정책이 우 | 선 적용 됩니다.) |       |        |        |        |        |          |
|       | □ 상품코드         | 상품명                 | SellerCode | 가격    | 수량     | 기본 배송료 | 배송비 코드 |        |          |
|       | 968973226      | TESTTEST            |            | 40000 | 6      | 10000  | 576480 |        |          |
|       |                |                     |            |       |        |        |        |        |          |
| 상풍    |                |                     |            |       |        |        |        |        |          |
|       |                |                     |            |       |        |        |        |        |          |
|       |                |                     |            |       |        |        |        |        |          |
|       |                |                     |            |       |        |        |        | ★ 선택삭제 | 봉수 (     |
|       |                |                     |            |       |        |        |        |        |          |
| 조건    | ○구매확정(배송완료 전환  | 8일 후) 시 부여 ⑧상품구매    | 피드백 작성시 지급 | ○포토리뷰 | 작성시 지급 |        |        |        |          |
| Q포인트  | ● 100 Qpoint부여 | (10 ~ 최대90,000)     |            |       |        |        |        |        |          |
| 기간    | 2022-03-02     | 2022-03-05          |            |       |        |        |        |        |          |
|       |                |                     |            |       |        |        | 6      | A.71   | No. ANTI |
|       |                |                     |            |       |        |        |        | 두성 🔤   | 🗙 역세     |

#### 수정하고 싶은 내용을 변경한 뒤 ❸【수정】버튼을 클릭합니다. 삭제를 희망하는 경우 ❹【×삭제】버튼을 클릭합니다.